# Sistema de Información Catastral "Emisión de Certificado Catastral"

La gestión para el trámite de emisión de Certificado Catastral, se puede realizar de dos maneras:

- Con el aplicativo **PGF** (no se opera de manera online, sólo se necesita la conexión con Internet para enviar el trámite, el archivo XML)
- A través de la **página** del Ministerio de Economía de la Provincia de Bs. As en forma online (se necesita conexión con Internet para completar los datos y la información no quedará guardada en la PC)

# Generación del trámite con el Aplicativo PGF (Programa Generador de Formularios)

1) Clic en el icono "Agregar", para ingresar los datos de un trámite.

| Trámites                                           |      |
|----------------------------------------------------|------|
| Clase Trámite Tipo Trámite Descripción del Trámite |      |
|                                                    | (2)  |
|                                                    |      |
|                                                    |      |
|                                                    |      |
|                                                    |      |
|                                                    |      |
|                                                    |      |
|                                                    |      |
|                                                    |      |
| Datos del Trámite                                  | - 17 |
| Clase Tipo                                         |      |
|                                                    |      |
| Motivo                                             |      |
|                                                    | -    |
|                                                    |      |
|                                                    |      |
| Descripción del Trâmite                            |      |
|                                                    |      |
|                                                    |      |
|                                                    |      |
|                                                    |      |
|                                                    |      |
|                                                    |      |

**2**) Seleccionar en "Clase" y "Tipo": "Emisión de certificado catastral" y en "Motivo" el acto correspondiente. En el campo "Descripción del tramite" puede sintetizar libremente cualquier dato que le permita identificar el trámite que efectúa. Se recomienda: Pdo-Pda . Luego "aceptar" con el botón del tilde verde.

| rámites                   |                    |                                  |       |
|---------------------------|--------------------|----------------------------------|-------|
| Clase Trámite             | Tipo Trámite       | Descripción del Trámite          |       |
|                           |                    |                                  | (D'D) |
|                           |                    |                                  | L-IL  |
|                           |                    |                                  | 1 mil |
|                           |                    |                                  | 27    |
|                           |                    |                                  |       |
|                           |                    |                                  |       |
|                           |                    |                                  |       |
| Datos del Trámite —       |                    |                                  |       |
|                           | Clase              | Tipo                             |       |
| Emisión de Certificado Ca | atastral 💌         | Emisión de Certificado Catastral | 000   |
|                           | Motivo             |                                  |       |
| Bien de Familia           |                    | •                                | IST   |
|                           |                    |                                  |       |
|                           | Descripción del Tr | ámite                            |       |
|                           |                    |                                  |       |
| ,                         |                    |                                  |       |
|                           |                    |                                  |       |
|                           |                    |                                  |       |
|                           |                    |                                  |       |
| L                         |                    |                                  |       |

 La pantalla mostrará los iconos para agregar, modificar o eliminar trámites. Si los datos están correctos, hacer clic en el botón "Siguiente"

| Emisión de Certificado (  | Catal Emisión de Certificado Catastral | Descripcion der Fraince          |            |
|---------------------------|----------------------------------------|----------------------------------|------------|
|                           |                                        | 55-500                           |            |
|                           |                                        |                                  | - 🔥        |
|                           |                                        |                                  |            |
|                           |                                        |                                  |            |
|                           |                                        |                                  |            |
|                           |                                        |                                  |            |
|                           |                                        |                                  | - <u>^</u> |
|                           |                                        |                                  |            |
|                           |                                        |                                  |            |
|                           |                                        |                                  |            |
|                           |                                        |                                  |            |
| )atos del Trámite         |                                        |                                  |            |
|                           | flace                                  | Tipe                             | - 27       |
|                           | clase                                  |                                  |            |
| Emisión de Certificado Ca | tastral 💌                              | Emisión de Certificado Catastral | -          |
|                           | Motivo                                 | - /                              |            |
|                           |                                        |                                  |            |
| Aceptación de Donación    |                                        |                                  | -          |
|                           |                                        |                                  |            |
|                           |                                        |                                  | 27         |
|                           | Descripción del 1                      | rámite                           |            |
| 55-500                    |                                        |                                  |            |
|                           |                                        |                                  |            |
|                           |                                        |                                  |            |
|                           |                                        |                                  | Siguiente  |
|                           |                                        |                                  |            |
|                           |                                        |                                  |            |

4) Clic en el icono "Agregar", para ingresar los datos de Identificación de Propietarios

| Trámites - Emisión de Certificado Catastral |          |
|---------------------------------------------|----------|
| Emisión de Certificado Catastral            |          |
| Partido Partida Titular                     |          |
|                                             | $\sim$   |
|                                             |          |
|                                             |          |
|                                             |          |
|                                             |          |
|                                             |          |
| Partido Partida                             | TAT      |
| Apellido Titular                            |          |
|                                             |          |
|                                             |          |
|                                             |          |
|                                             | Anterior |
|                                             |          |

5) Completar partido, partida y apellido del titular del inmueble. Luego "aceptar" con el botón del tilde verde.

| Trámites - Emisión de Certificado Catastral |     |
|---------------------------------------------|-----|
| Emisión de Certificado Catastral            |     |
| Partido Partida Titular                     |     |
|                                             | Tar |
|                                             |     |
|                                             |     |
| _Identificación de Propietarios             |     |
| Partido Partida<br>11 855                   |     |
| Apellido Titular                            | 27  |
| xxxxx                                       |     |
|                                             |     |
|                                             | Tan |

6) La pantalla mostrará los iconos para agregar, modificar o eliminar los datos cargados. Si los datos están correctos, hacer clic en el botón "Siguiente".

| Trámites - Emisión de Certificado Catastral |                          |
|---------------------------------------------|--------------------------|
| Emisión de Certificado Catastral            |                          |
| Partido Partida Titular                     |                          |
|                                             |                          |
|                                             |                          |
|                                             |                          |
|                                             |                          |
| Identificación de Propietarios              |                          |
| Partido Partida 11 855                      | Tah                      |
| Apellido Titular                            |                          |
| xxxxxx                                      | Siguiente                |
|                                             |                          |
|                                             | Anterior                 |
|                                             | A DOMESNA DE LA COMPANIA |

7) Clic en el botón "Modificar" para completar los datos de la nomenclatura

| Partido Partida Nomenclatura Catastral<br>11 855                        | Estado<br>Construída |
|-------------------------------------------------------------------------|----------------------|
| Partido   Circ.   Secc.   Chacra   Quinta   Fracción   Manzana   Parcel | a Sub                |
|                                                                         | il                   |
|                                                                         |                      |

8) Completar la nomenclatura catastral (no debe llenarse con números romanos). Luego "aceptar" con el botón del tilde verde.

| Identificación del Inmueble - Emisión de Certificado Catastral       |    |
|----------------------------------------------------------------------|----|
| Partido Partida Nomenclatura Catastral Estado<br>▶ 11 855 Construída |    |
| Partido Circ. Secc. Chacra Quinta Fracción Manzana Parcela Sub       |    |
|                                                                      |    |
|                                                                      | DP |

9) Si los datos están correctos, hacer clic en el botón "Siguiente".

| Identificación del Inmueble - Emisión de Certificado Catastral                                                                                |                                   |
|----------------------------------------------------------------------------------------------------|-----------------------------------|
| Partido         Partida         Nomenclatura Catastral         Estado           11         855         011-01-00-0000-0000-0000-0000-0000-000 |                                   |
| Partido Circ. Secc. Chacra Quinta Fracción Manzana Parcela Sub                                                                                |                                   |
|                                                                                                    | Siguiente<br>Anterior<br>Cancelar |

**10**) En esta pantalla se presenta un árbol de opciones a las cuales se ingresa haciendo doble clic. Cada una de las opciones despliega una nueva pantalla donde se cargan datos sobre el inmueble

| Emisión de Certificado Catastral - Emisión de Certificado Catastral - Menú de Opciones                                                                     |           |
|----------------------------------------------------------------------------------------------------|-----------|
| Identificación del Inmueble                                                                                                    | 500       |
| Partido         Partida         Nomenclatura Catastral         Tipo         Estado           11         855         011-01-00-0000-0000-0000-0000-0000-000 |           |
|                                                                                                    | Date      |
|                                                                                                    |           |
| Parcela seleccionada                                                                                                    |           |
| C Identificación y Domicilios de los Titulares                                                                                                    |           |
| Parcela Dominiai (+)                                                                                                    |           |
|                                                                                                    |           |
|                                                                                                    |           |
|                                                                                                    |           |
|                                                                                                    |           |
|                                                                                                    |           |
|                                                                                                    | Siguiente |
|                                                                                                    |           |
|                                                                                                    | Anterior  |
|                                                                                                    | Cancelar  |
|                                                                                                    |           |

**11**) Haciendo doble clic en "Identificación y Domicilios de los Titulares", se muestra la siguiente pantalla. Clic en el botón "Modificar" para cargar los datos solicitados.

| Trámites - Emisión | de Certificado Catastral              |              |                           |                                         |            |
|--------------------|---------------------------------------|--------------|---------------------------|-----------------------------------------|------------|
|                    |                                       | Titulares    |                           |                                         |            |
| Apellido           | Nombres                               | Razón Social | Con                       | trib. Registrado                        |            |
|                    |                                       |              |                           | 51                                      |            |
| _ Identificación — |                                       |              |                           |                                         |            |
| Persona física     | a <b>O</b> Persona jurídica           |              |                           |                                         | X          |
|                    | Apellido                              |              | Nombr                     | e/s                                     |            |
| XXXXXX             |                                       |              |                           |                                         |            |
|                    | Nacionalidad                          |              | umento                    |                                         |            |
| I                  |                                       | <b>~</b>     |                           | <u>~</u>                                |            |
| _ Domicilio        |                                       |              |                           |                                         |            |
|                    | Calle                                 | Número Km    | ☐ Sin Número ☐<br>☐ y 1/2 | Cuerpo Piso                             | Depto.     |
| C Entre Calles     |                                       |              |                           |                                         |            |
| C Esquina Calle    |                                       |              |                           |                                         | - <b>5</b> |
| Ninguna            | calidad                               | Provincia    | Cod Postal                |                                         |            |
|                    |                                       | riovincia    |                           |                                         |            |
| ,                  | · · · · · · · · · · · · · · · · · · · |              |                           | , , , , , , , , , , , , , , , , , , , , |            |

12) Una vez completados los datos, clic en "aceptar" (botón del tilde verde).

|                     |                    | Titula  | ires      |            |                       |            |     |
|---------------------|--------------------|---------|-----------|------------|-----------------------|------------|-----|
| Apellido<br>xxxxxxx | Nombres            | Razón S | ocial     | Conti      | rib. Registrado<br>Si |            |     |
|                     |                    |         |           |            |                       |            |     |
| entificación —      |                    |         |           |            |                       |            |     |
| • Persona física    | O Persona jurídica |         |           |            |                       |            |     |
|                     | Apellido           |         |           | Nombre/    | /s                    |            | C   |
| xxxx                |                    | I       | Juan      |            |                       |            |     |
|                     | Nacionalidad       |         | Documento |            | CUIT                  |            |     |
| gentino             |                    | DNI     | -         | CUIL       | •                     |            | Ace |
|                     |                    |         |           |            |                       |            |     |
| micilio             |                    |         |           |            |                       |            |     |
|                     | Calle              | Número  | Km Sir    | Número Cu  | erpo Piso             | Depto.     |     |
| allao               |                    | 1234    |           | /2         |                       |            |     |
| Entre Calles        |                    |         |           |            |                       |            | 12  |
| Ninguna             |                    |         |           |            |                       |            |     |
| Locali              | idad               | Provir  | ncia      | Cod Postal | CPA                   | Cas Correo |     |

13) Clic en el botón "Salir" para retornar al árbol de opciones.

|                 |                    | Titulares    |             |                  |       |
|-----------------|--------------------|--------------|-------------|------------------|-------|
| Apellido        | Nombres            | Razón Social | Conl        | trib. Registrado |       |
| <u>xxxxxxx</u>  | Juan               |              |             | Si               |       |
| dentificación — |                    |              |             |                  | 🛽     |
| Persona física  | O Persona jurídica |              |             |                  |       |
|                 | Apellido           |              | Nombre      | e/s              |       |
| 000000          |                    | Juan         |             |                  |       |
|                 | Nacionalidad       | Doci         | Imento      | CUIT             |       |
| Argentino       |                    | DNI 🔽 269    | 939170 CUIL | 27 269391        | 70 2  |
| -               |                    |              | 1           |                  | 17    |
| omicilio ———    |                    |              |             |                  |       |
|                 | Calle              | Número Km    | Sin Número  | uerpo Piso D     | Depto |
| Callao          |                    | 1234         |             |                  |       |
|                 |                    | 1201         |             |                  |       |
| ) Entre Calles  |                    |              |             |                  | G     |
| Nipaupa         |                    |              |             |                  | (⊰    |
|                 | lidad              | Provincia    | Cod Rostal  |                  |       |
| Palarma         |                    |              |             |                  |       |
| alenno          | LAFI               | ALFEDERAL    |             | U                |       |

- 14) Haciendo doble clic en "Parcela Dominial", se desplegarán dos opciones:
  - Descripción
  - Rumbos, Medidas, Linderos y Superficie

| Emisión de Certificado Catastral - Emisión de Certificado Catastral - Menú de Opciones                                        |                  |  |  |  |  |  |
|----------------------------------------------------------------------------------------------------|------------------|--|--|--|--|--|
| Identificación del Inmueble                                                                                                   | DD               |  |  |  |  |  |
| Particio         Particio         Inpo         Estado           11         855         011-01-00-0000-0000-0000-0000-0000-000 |                  |  |  |  |  |  |
|                                                                                                    | Tan              |  |  |  |  |  |
|                                                                                                    | 107              |  |  |  |  |  |
| Parcela seleccionada                                                                                                    |                  |  |  |  |  |  |
| Technicatoli y Dominial (+)                                                                                                   |                  |  |  |  |  |  |
| Descripción     Bumbos Medidas Linderos y Superficie                                                                          |                  |  |  |  |  |  |
| Inscripción de Dominio                                                                                                    |                  |  |  |  |  |  |
|                                                                                                    | <u>e</u> 2L      |  |  |  |  |  |
|                                                                                                    |                  |  |  |  |  |  |
|                                                                                                    |                  |  |  |  |  |  |
|                                                                                                    | Siguiente        |  |  |  |  |  |
|                                                                                                    |                  |  |  |  |  |  |
|                                                                                                    | Anterior         |  |  |  |  |  |
|                                                                                                    | <u>C</u> ancelar |  |  |  |  |  |
|                                                                                                    |                  |  |  |  |  |  |

**15**) Haciendo doble clic en "Descripción", se despliega la siguiente pantalla. Hacer clic en el botón "Agregar" para completar los datos.

| rámites - Emisión de Certificado Catastral - Descripción<br>Descripción<br>© Según Título |           |
|-------------------------------------------------------------------------------------------|-----------|
| Designación del Bien                                                                      |           |
|                                                                                           |           |
|                                                                                           |           |
|                                                                                           |           |
|                                                                                           |           |
|                                                                                           |           |
|                                                                                           | <u> 3</u> |

16) Luego de completar los datos, hacer clic en el botón "Aceptar"

| Tı | ámites - Emisión de Certificado Catastral - Descripción |       |
|----|---------------------------------------------------------|-------|
|    | Descripción  Según Título  Según Plano                  |       |
| Γ  | Designación del Bien                                    |       |
|    | ××                                                      |       |
|    |                                                         |       |
|    |                                                         |       |
|    |                                                         |       |
|    |                                                         | ( 🗹 ) |
|    |                                                         |       |
|    |                                                         |       |
|    |                                                         |       |
|    |                                                         |       |
|    |                                                         |       |
|    | 1                                                       |       |

17) Si los datos son correctos, hacer clic en el botón "Salir"

| Trámites - Emisión de Certificado Catastral - Descripción<br>T Descripción |       |
|----------------------------------------------------------------------------|-------|
| © Según Título C Según Plano                                               |       |
| Designación del Bien                                                       |       |
|                                                                            |       |
|                                                                            |       |
|                                                                            |       |
|                                                                            |       |
|                                                                            |       |
|                                                                            |       |
|                                                                            | Balir |

18) Retornará al árbol de opciones, hacer doble clic en la opción "Rumbos, Medidas, Linderos y Superficie"

| Emisión de Certificado Catastral - Emisión de Certificado Catastral - Menú de Opciones |                  |  |  |  |  |  |  |
|----------------------------------------------------------------------------------------|------------------|--|--|--|--|--|--|
| Identificación del Inmueble                                                            | 1000             |  |  |  |  |  |  |
| Partido Partida Nomenclatura Catastral Tipo Estado                                     |                  |  |  |  |  |  |  |
| 11 855 011-01-00-0000-0000-0000-0000-0000-00                                           | -                |  |  |  |  |  |  |
|                                                                                        | 1 PT             |  |  |  |  |  |  |
|                                                                                        | 17               |  |  |  |  |  |  |
| Parcela seleccionada                                                                   |                  |  |  |  |  |  |  |
| Identificación y Domicilios de los Titulares     Develo Demicilio ()                   |                  |  |  |  |  |  |  |
|                                                                                        |                  |  |  |  |  |  |  |
| Rumbos, Medidas, Linderos y Superficie                                                 |                  |  |  |  |  |  |  |
| Inscripción de Dominio                                                                 |                  |  |  |  |  |  |  |
|                                                                                        |                  |  |  |  |  |  |  |
|                                                                                        |                  |  |  |  |  |  |  |
|                                                                                        |                  |  |  |  |  |  |  |
|                                                                                        |                  |  |  |  |  |  |  |
|                                                                                        | Siguiente        |  |  |  |  |  |  |
|                                                                                        |                  |  |  |  |  |  |  |
|                                                                                        | Anterior         |  |  |  |  |  |  |
|                                                                                        |                  |  |  |  |  |  |  |
|                                                                                        | <u>U</u> ancelar |  |  |  |  |  |  |
|                                                                                        |                  |  |  |  |  |  |  |

**19**) Al hacer doble clic en la opción "Rumbos, Medidas, Linderos y Superficie" se desplegará la siguiente pantalla. Clic en "Agregar" para cargar los datos.

| Trámites - Emisión de Certificado Catastral - Rumbos, Medidas, Linderos y Superficie |          |
|--------------------------------------------------------------------------------------|----------|
| Rumbos, Medidas, Linderos y Superficie                                               |          |
|                                                                                      |          |
| ×                                                                                    | GI       |
| Superficie (m2)  No Cita Superficie                                                  | <b>3</b> |

20) Luego de completar los datos, hacer clic en el botón "Aceptar"

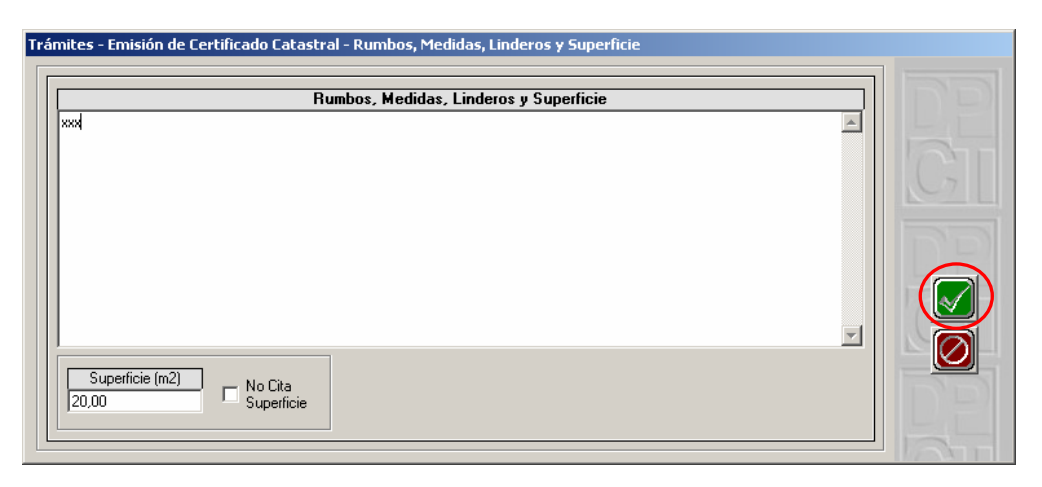

21) Si los datos son correctos, hacer clic en el botón "Salir"

| Rumbos, Medidas, Linderos y Superficie |   |            |
|----------------------------------------|---|------------|
|                                        | - |            |
|                                        |   |            |
|                                        |   | - <u>X</u> |
|                                        |   |            |
|                                        | - |            |
| Superficie (m2)                        |   |            |
| 2.000,00 No Cita<br>Superficie         |   | -71        |

22) Retornará al árbol de opciones. Hacer doble clic en la opción "Inscripción de dominio"

| misión de Certificado Catastral - Emisión de Certificado Catastral - Menú de Opciones                                                                                                    |                       |
|----------------------------------------------------------------------------------------------------|-----------------------|
| Identificación del Inmueble           Partido         Partida         Nomenclatura Catastral         Tipo         Estado           ▶ 11         855         011-01-00-0000-0000-0000-0000-0000-000                                | DE                    |
| <ul> <li>Parcela seleccionada</li> <li>Identificación y Domicilios de los Titulares</li> <li>Parcela Dominial (+)</li> <li>Descripción</li> <li>Rumbos, Medidas, Linderos y Superficie</li> <li>Inscripción de Dominio</li> </ul> | DP                    |
|                                                                                                    | Siguiente<br>Anterior |
|                                                                                                    | -                     |

23) Al hacer doble clic en la opción "Inscripción de dominio" se desplegará la siguiente pantalla. Clic en "Agregar" para cargar los datos.

| Trámite | es - Emisión | de Certific | ado Catas | tral        |             |       |       |       |              |          |
|---------|--------------|-------------|-----------|-------------|-------------|-------|-------|-------|--------------|----------|
| Tip     | 00           | Partido     | Número    | Inscripción | Año         | Folio | Serie | Depto |              |          |
|         |              |             |           |             |             |       |       |       |              |          |
|         |              |             |           |             |             |       |       |       |              |          |
|         |              |             |           |             |             |       |       |       |              | C21      |
|         | apcion de da | ominio —    |           |             |             | _     |       |       |              |          |
|         | Tipo         | Partid      | lo N      | úmero       | Inscripción | Año   | Folio | Serie | Departamento | <b>E</b> |

24) Luego de completar los datos, hacer clic en el botón "Aceptar"

| Trámites - Emis                      | ión de Certific             | ado Catas | tral        |             |       |       |       |              |    |
|--------------------------------------|-----------------------------|-----------|-------------|-------------|-------|-------|-------|--------------|----|
| Tipo                                 | Partido                     | Número    | Inscripción | Año         | Folio | Serie | Depto |              |    |
| Inscripción d<br>Tipo<br>Inscripción | e dominio<br>Partid<br>V 55 | 0         |             | Inscripción | Año   | Folio | Serie | Departamento | DE |

25) Si los datos son correctos, hacer clic en el botón "Salir"

| Trámites - Emisión de Certificado Catastral |                 |           |        |             |             |       |       |           |             |    |
|---------------------------------------------|-----------------|-----------|--------|-------------|-------------|-------|-------|-----------|-------------|----|
|                                             | Tipo            | Partido   | Número | Inscripción | Año         | Folio | Serie | Depto     |             | 1  |
|                                             | Inscripción     | 55        | 0      | 1           | 2007        | 1     | A     | CAPITAL   |             |    |
|                                             |                 |           |        |             |             |       |       |           |             |    |
|                                             |                 |           |        |             |             |       |       |           |             |    |
|                                             |                 |           |        |             |             |       |       |           |             | Xì |
|                                             | -Inscripción de | dominio — |        |             |             |       |       |           |             |    |
|                                             | Tipo            | Parti     | do     |             | Inscripción | Año   | Folio | Serie D   | epartamento |    |
|                                             | Inscripción     | 55        |        |             | 1           | 2007  | 1     | A 🔽 CAPIT | AL 🔽        | E  |
| l                                           |                 |           |        |             |             |       |       |           |             |    |

26) Retornará al árbol, donde las opciones que ya han sido completadas, estarán tildadas. Hacer clic en el botón "Siguiente".

| E | misión de Certificado Catastral - Emisión de Certificado Catastral - Menú de Opciones |                  |
|---|---------------------------------------------------------------------------------------|------------------|
|   | Identificación del Inmueble                                                           |                  |
|   | Partido Partida Nomenclatura Catastral Tipo Estado                                    |                  |
|   | 11 855 011-01-00-0000-000-0000-000-0000-0000                                          | 1- 1 L           |
|   |                                                                                       | 1 min            |
|   |                                                                                       | 100              |
|   | C Parcela seleccionada                                                                |                  |
|   | 🕅 Identificación y Domicilios de los Titulares                                        |                  |
|   | - 🖉 Parcela Dominial (+)                                                              |                  |
|   | - 🖉 Descripción                                                                       |                  |
|   | Rumbos, Medidas, Linderos y Superficie                                                |                  |
|   |                                                                                       |                  |
|   |                                                                                       |                  |
|   |                                                                                       |                  |
|   |                                                                                       |                  |
|   |                                                                                       |                  |
|   |                                                                                       | Siguiente        |
|   |                                                                                       |                  |
|   |                                                                                       |                  |
|   |                                                                                       | Anterior         |
|   |                                                                                       | <u>C</u> ancelar |
|   |                                                                                       |                  |
|   | 1                                                                                     |                  |

27) Aparecerá el siguiente mensaje: "Trámite Finalizado- Vuelve a la Pantalla Inicial?" Al hacer clic en "Sí", volvemos a la pantalla inicial donde se debe generar el Archivo a enviar.

| Emisión de Certificado Catastral - Emisión de Certificado Catastral - Menú de Opciones                                                                                                    |           |
|----------------------------------------------------------------------------------------------------|-----------|
| Identificación del Inmueble                                                                                                    |           |
| Particio         Particio         Particio |           |
|                                                                                                    | 1 Part    |
|                                                                                                    | 271       |
| Parcela seleccionada     Parcela Seleccionada     Parcela Dominial (+)     PGF     PGF                                                                                                    |           |
| Descripción     Rumbos, Medidas, Linderos y Superficie     Inscripción de Dominio     Sí No                                                                                                    | GI        |
|                                                                                                    | Siguiente |
|                                                                                                    | Anterior  |
|                                                                                                    |           |

28) Hacer clic en el botón "Generar Archivo de Salida XML", para generar el archivo del trámite que luego se enviará vía Web

| Trái | nites                          |                                  |                                  |                                                                                                    |
|------|--------------------------------|----------------------------------|----------------------------------|----------------------------------------------------------------------------------------------------|
|      | Clase Trámite                  | Tipo Trámite                     | Descripción del Trámite          |                                                                                                    |
|      | Emisión de Certificado Cata    | Emisión de Certificado Catastral | 55-500                           | 2                                                                                                    |
|      |                                |                                  |                                  |                                                                                                    |
|      |                                |                                  |                                  |                                                                                                    |
|      |                                |                                  |                                  |                                                                                                    |
|      |                                |                                  |                                  |                                                                                                    |
|      |                                |                                  |                                  |                                                                                                    |
|      |                                |                                  |                                  |                                                                                                    |
|      |                                |                                  |                                  |                                                                                                    |
|      |                                |                                  |                                  |                                                                                                    |
|      |                                |                                  |                                  |                                                                                                    |
|      |                                |                                  |                                  | 1000                                                                                                    |
|      | atos del Trámite               |                                  |                                  | 1.17                                                                                                    |
|      | Cl                             | ase                              | Tipo                             |                                                                                                    |
|      | misión de Certificado Catastr  |                                  | Emisión de Certificado Catastral |                                                                                                    |
|      | Inision de Certificado Catasti |                                  |                                  |                                                                                                    |
|      |                                | Motivo                           |                                  |                                                                                                    |
| 17   | Aceptación de Donación         |                                  |                                  | 1 2                                                                                                    |
|      |                                |                                  | -                                |                                                                                                    |
|      |                                |                                  |                                  |                                                                                                    |
| ΙΓ   |                                | Descripción del Tra              | ámite                            |                                                                                                    |
|      | 5.500                          |                                  | 6                                | eperar Archivo de Sa                                                                                                    |
|      |                                |                                  |                                  |                                                                                                    |
|      |                                |                                  |                                  |                                                                                                    |
|      |                                |                                  |                                  | Siguiente                                                                                                    |
|      |                                |                                  |                                  | 1000                                                                                                    |
|      |                                |                                  |                                  | 27                                                                                                    |
|      |                                |                                  |                                  | Bin- Ban-                                                                                                    |
| -    |                                |                                  |                                  | The second second secon |

29) Se desplegará la siguiente ventana, donde puede seleccionar el directorio en el cual se grabará el archivo XML. Es importante que recuerde el directorio ya que luego debe enviar ese archivo por Internet. Por defecto muestra el directorio c:\Aplicativos\_Temp.

Una vez que haya decidido el directorio, hacer clic en "Aceptar".

| Seleccione destino                   |
|--------------------------------------|
| Seleccione el destino del documento: |
|                                      |
|                                      |
|                                      |
| Aplicativos_Temp                     |
|                                      |
|                                      |
|                                      |
|                                      |
|                                      |
|                                      |
| Aceptar Cancelar                     |

30) Al terminar la grabación, el sistema mostrará la siguiente pantalla.

| Archivo Generado 🛛 🗶 |                                                                                                    |  |  |  |
|----------------------|----------------------------------------------------------------------------------------------------|--|--|--|
| į)                   | Se ha Generado el Documento XML en la Carpeta: C:\Aplicativos_Temp<br>Nombre del Archivo a Transmitir: PGF-20080117#02-[55-500].xml |  |  |  |
|                      | Aceptar                                                                                                    |  |  |  |

# Presentación de Certificados vía Web

Para la presentación de trámites Web deberá poseer créditos disponibles, los cuales se tramitarán en el Colegio de Escribanos de la Ciudad de Bs As.

La Constitución de Estado Parcelario (CEP) que se presenta con anterioridad a este trámite, deberá haber sido presentada por la vía Web. En caso contrario el trámite saldrá rechazado con un Informe que indicara que no hay una CEP Web vigente.

Si realizó la gestión para el trámite de emisión de Certificado Catastral con el aplicativo PGF, deberá enviar vía Web el archivo XML generado con el mismo.

Si realizará la gestión de manera online (sin uso del aplicativo) deberá completar los datos a través de la página del Ministerio de Economía de la Pcia de Bs As.

#### • Generación del trámite en forma online (Sin aplicativo)

1) Ingresar a la página <u>www.arba.gov.ar</u> - Clic en "Ex Catastro"

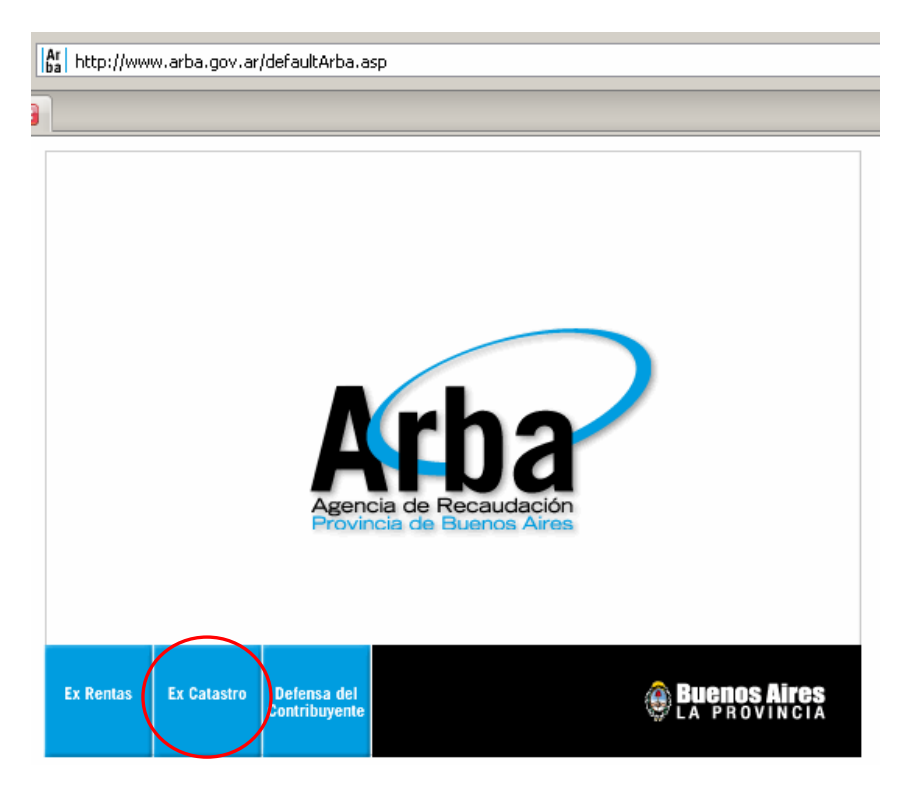

2) Clic en "Ingreso de trámites"

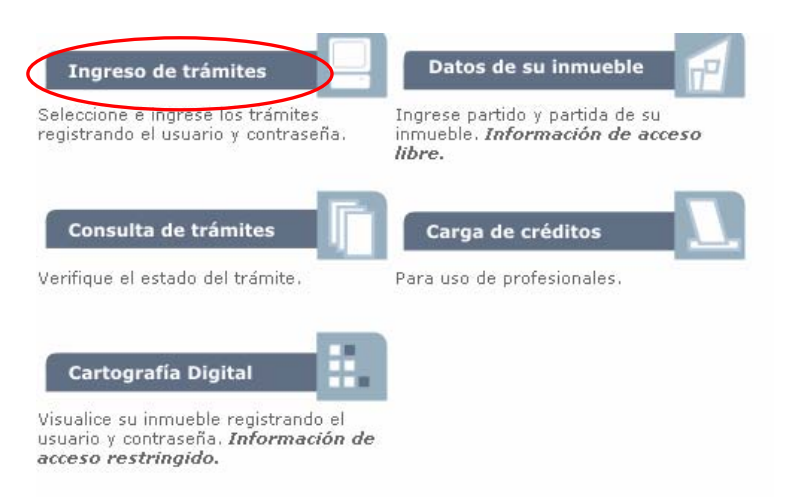

3) Clic en "Certificado Catastral"

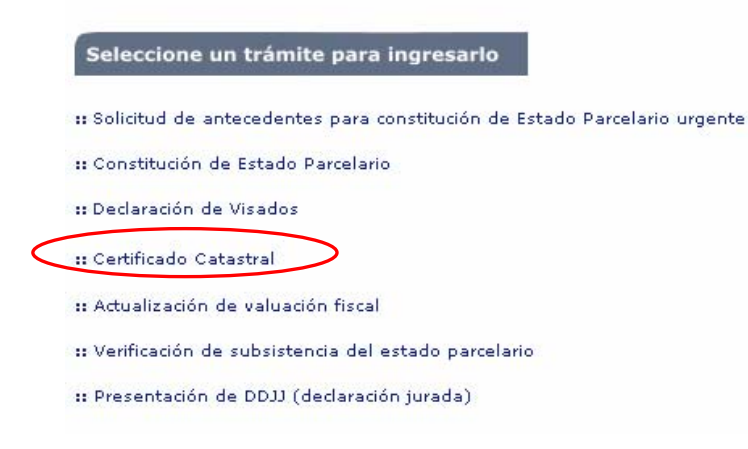

 Ingresar el usuario y contraseña. Si al abrir esta página, se visualiza CUIT/CUIL, debe hacer clic en la flecha y seleccionar "Usuario". El usuario y contraseña es el mismo otorgado para el Sistema de Sellos de Pcia (SipresBA)

A esta pantalla también se puede acceder desde la página <u>www.rentas.gba.gov.ar</u> Trámites para agentes-Escribanos-Haga clic aquí para iniciar sus gestiones-(Igual a la presentación de las DJ confeccionadas con el SIPRESBA)

|                 | Para comenzar a operar, por favor ingrese:                      |
|-----------------|-----------------------------------------------------------------|
| <u>88</u>       | Usuario:                                                        |
| 7               | Contraseña (CIT):                                               |
|                 | Ingresar Cancelar                                               |
| <u>Registre</u> | عو كOlvidó su CIT? Cambie su CIT Cambie sus datos<br>personales |

5) Seleccionar del menú "Ingresar Trámite"- "Certificado Catastral"

| Ca<br>Provin<br>Minist           | tastro           |           | THE R   |
|----------------------------------|------------------|-----------|---------|
| Ingresar Tramite                 | Consulta Trámite | ▼ Visados | ▼ Salir |
| Certificado Catastra<br>Descargo |                  |           |         |

6) Completar los datos del certificado online.

|                          |                            | Ingresar Da       | tos        | -         |                     |         |
|--------------------------|----------------------------|-------------------|------------|-----------|---------------------|---------|
|                          |                            |                   |            | Expandir  | Todos (Alt+E) Ocult | ar Todo |
| Contribuyente Registrado | ~                          | Apollido          | TipeCUIT   | Numero    | TipeDOC             | Nu      |
| Fisico                   |                            | Apenido           |            |           | CIPP -              |         |
|                          |                            |                   |            |           |                     |         |
| Titular                  |                            |                   |            |           |                     |         |
|                          |                            | Agregar           |            |           |                     |         |
|                          |                            |                   |            |           |                     |         |
| Motivo                   |                            |                   |            |           |                     |         |
|                          |                            | Profesional Aboga | to 🔽       |           |                     |         |
|                          | Motivo Venta Judicial / Su | ibasta Judicial   |            | •         |                     |         |
| V Pdo. Pda.              |                            |                   |            |           |                     |         |
| Partido                  | Partida estado             | CONSTRUIDA 🗸      |            |           |                     |         |
|                          | Chacra                     | Quinta            | Fracción   | Manzana   | Parcela             |         |
| Circunscripción Sección  | Nro Letra Nro              | Letra             | Nro Letra  | Nro Letra | Nro Letra           | SubP    |
| <b></b>                  |                            | I                 |            |           |                     |         |
| Descripción              |                            | e 0               |            |           |                     |         |
|                          |                            | Según Título US   | egún Plano |           |                     |         |
|                          |                            |                   |            |           |                     |         |
|                          |                            |                   |            |           |                     |         |
|                          |                            |                   |            |           |                     |         |
|                          |                            |                   |            |           |                     |         |
|                          |                            |                   |            |           |                     |         |
|                          |                            |                   |            |           |                     |         |
|                          |                            |                   |            |           |                     |         |

7) Una vez completos los datos, clic en el botón "Ingresar"

| Superficie 0.0 | inio    |        |           |                  |                    |       |              |
|----------------|---------|--------|-----------|------------------|--------------------|-------|--------------|
| Tipo           | Partido | Número | Año(AAAA) | Folio<br>Agregar | Número Inscripción | Serie | Departamento |
|                |         |        |           | Cancelar         |                    |       |              |

#### • Presentación del archivo XML vía Web (generado con el aplicativo PGF)

1) 2) 3) 4) Idem a los pasos "Generación del trámite en forma online (Sin aplicativo)"

5) Seleccionar del menú "Ingresar Trámite"- "Por PGF"

| Ca<br>Provincia<br>Ministe                                         | tastro                  |          | THE     |
|--------------------------------------------------------------------|-------------------------|----------|---------|
| Ingresar Tramite<br>SePor PGF<br>Certificado Catastral<br>Descargo | ▼ Consulta Trámite<br>î | ▼¥isados | ▼ Salir |

6) Hacer clic en "Examinar" para buscar el archivo XML.

|                                   | INGRESO D | E TRAMITE |          |
|-----------------------------------|-----------|-----------|----------|
| Archivo ZIP<br>Partido<br>Partida | ]         |           | Examinar |
| l                                 | Aceptar   | Cancelar  |          |

7) Al hacer doble clic en el archivo xml, se completará automáticamente el campo "Archivo Zip". Completar el Partido y Partida. Hacer clic en "Aceptar"

| INGRESO DE TRAMITE                                                             |
|--------------------------------------------------------------------------------|
|                                                                                |
| Archivo ZIP C:\Aplicativos_Temp\PGF-20080117#02-[55-500]_A718CC8E4F5{ Examinar |
| Partido 55                                                                     |
| Partida 500                                                                    |
| Aceptar Cancelar                                                               |

## **Consultas de Certificados Catastrales**

- 1) 2) 3) 4) Idem a los pasos "Generación del trámite en forma online (Sin aplicativo)"
- 5) Seleccionar del menú "Consultas" "Certificado catastral"

|                                                     | Incros Aires<br>de Economia                                               |           |         |
|-----------------------------------------------------|---------------------------------------------------------------------------|-----------|---------|
| Ingresar Tramite 💌<br>Seleccione una opción del men | Consulta Trámite<br>Por Nro Trámite<br>Por Fecha<br>Inf Final Archive Ad. | ▼ ¥isados | ▼ Salir |

6)Completar los datos solicitados (los mismos se obtienen de un Tramite Emisión de Certificado Catastral finalizado) y hacer clic en "Consultar"

| Consulta Certificado Catastral        |                          |
|---------------------------------------|--------------------------|
| Nro Seguridad                         |                          |
| Partido                               |                          |
| Partida                               |                          |
| Nro Certificado                       |                          |
| Consultar                             |                          |
|                                       | $\sim$                   |
| Ministreio de Economía                |                          |
| Cobience de Niversida de Catentro Ter | 956246114989             |
|                                       |                          |
| COMPROBANTE DE C                      | ERTIFICADO CATASTRAL     |
|                                       |                          |
| Certificado Número 561.               | 53                       |
| Foeha de Registración out             | 12001                    |
| Partido Nº 54 Nor                     | bre JUNIN Partida 55.625 |
| Nomenclatura                          |                          |

7) También se puede consultar el estado del trámite desde "Consulta Trámite" - "Inf. Final - Archivo Ad."

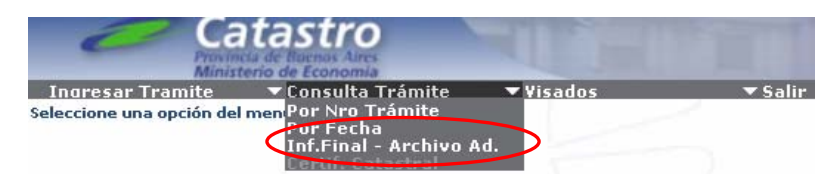

8) Completar el número de trámite y hacer clic en "Consultar"

| Nro. de Trámite |  |
|-----------------|--|
|                 |  |
|                 |  |
|                 |  |
| Consultar       |  |
|                 |  |